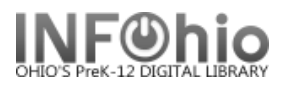

# MobileCirc – Deselect Tip sheet

Set up a Template Report for checking on DESELECT progress:

SCHEDULE NEW REPORTS / INFOhio tab / CAT:Shelflist report:

Set up as follows:

BASIC tab – fill in the information / specific date

| $\frown$ |                   |                   |                            |                |         |          |
|----------|-------------------|-------------------|----------------------------|----------------|---------|----------|
| Basic    | Search String     | Title Selection   | Call Number Selection      | Item Selection | Sorting | Output O |
| $\smile$ |                   |                   |                            |                |         |          |
|          |                   |                   |                            |                |         |          |
| Repor    | t name: Items     | DESELECTED sin    | ice(fill in date)          |                |         |          |
| Desc     | cription: A shelf | list form printou | t of every item in the cat | talog.         |         |          |
|          | Title: tems       | DESELECTED sin    | ice 3/10/16                |                |         |          |
|          | Footer:           |                   |                            |                |         |          |
|          |                   |                   |                            |                |         |          |
|          |                   |                   |                            |                |         |          |
|          |                   |                   |                            |                |         |          |
|          |                   |                   |                            |                |         |          |
|          |                   |                   |                            |                |         |          |
|          |                   |                   |                            |                |         |          |
|          |                   |                   |                            |                |         |          |
|          |                   |                   |                            |                |         |          |
|          |                   |                   |                            |                |         |          |

### ITEM SELECTION tab:

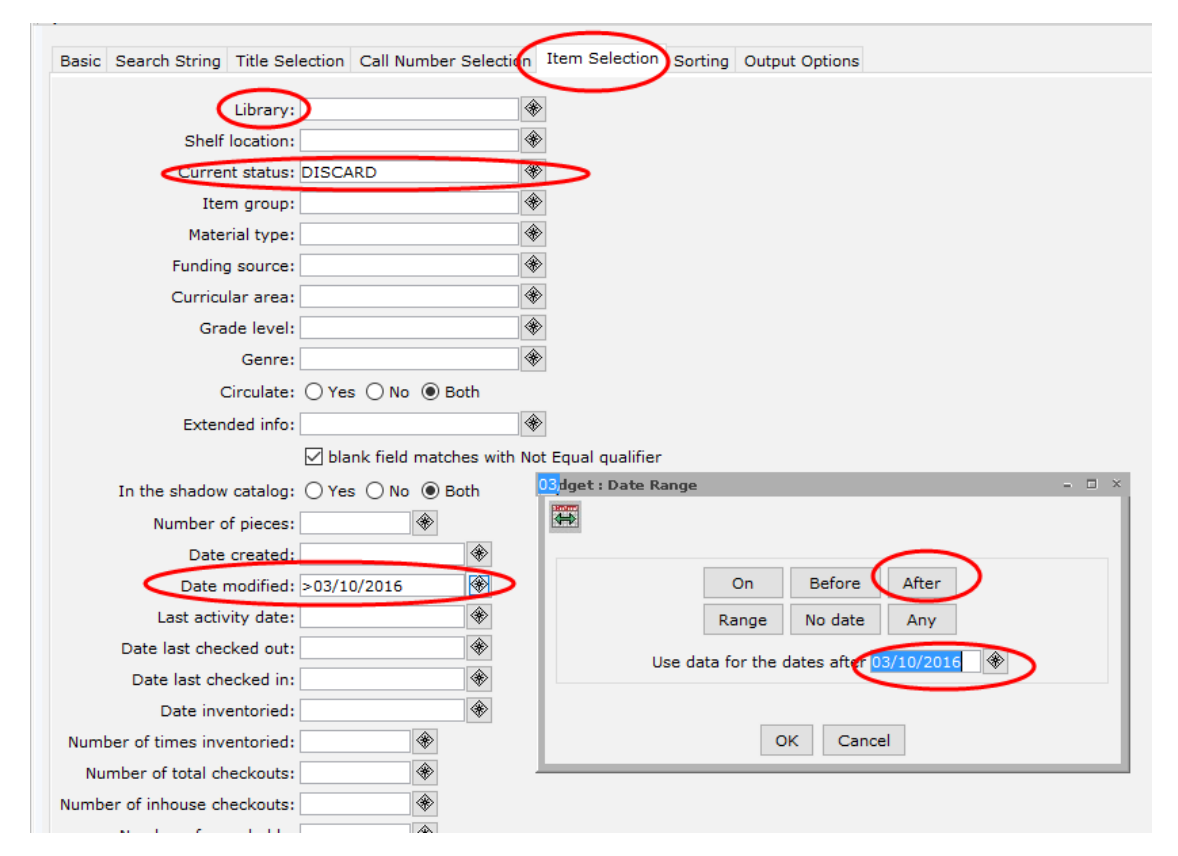

Page layout created and text abridged by INFOhio from SirsiDynix documentation. Copyright © 2018, SirsiDynix. All Rights Reserved INFOhio is Optimized by the Management Council

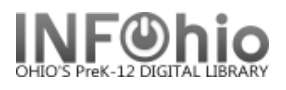

## MobileCirc – Deselect Tip sheet

OUTPUT OPTION (this output selection will produce a list of the items modified to DISCARD since the date indicated – if you want more information about each item, you can expand the output selections):

| Basic Search St                              | ring Title S | Selection | Call Number Selection | Item Selection | Sorting | Output Option |
|----------------------------------------------|--------------|-----------|-----------------------|----------------|---------|---------------|
|                                              |              |           |                       |                |         |               |
| Report Type                                  |              |           |                       |                |         |               |
| Brief     Lo                                 | ong () Spre  | eadsheet  |                       |                |         |               |
| Report Format                                |              |           |                       |                |         |               |
| O Plain Text                                 | RTF          |           |                       |                |         |               |
| 🔾 Portrait 🖲                                 | Landscape    |           |                       |                |         |               |
| Normal                                       | Condensed    | ł         |                       |                |         |               |
|                                              |              |           |                       |                |         |               |
| Brief Options                                |              |           |                       |                |         |               |
| O No Date                                    |              |           |                       |                |         |               |
| <ul> <li>Bib date cr</li> </ul>              | eated        |           |                       |                |         |               |
| 🔘 Bib date m                                 | odified      |           |                       |                |         |               |
| Item date date date date date date date date | reated       |           |                       |                |         |               |
| O Activity dat                               | e            |           |                       |                |         |               |
| O Checkout [                                 | ate          |           |                       |                |         |               |
| ◯ Inventoried                                | ł            |           |                       |                |         |               |
| O Publication                                | Year         |           |                       |                |         |               |
| Long/Spreadsh                                | eet Options  |           |                       |                |         |               |
| Bibliographic Fi                             | eld Selectio | ns:       |                       |                |         |               |

#### SAVE AS A TEMPLATE to work with/tweak as needed!! Then run the template (with adjusted dates, etc, as desired)

INFOhio is Optimized by the Management Council

#### FINISHED REPORT:

Check the totals at the bottom to be sure this is what you are expecting.

| INFOhio ::<  | tems DESELECI | PED since 3-11-1 | 6 (Satitem) | list - brief)<br>==================================== | 03/11/201          |
|--------------|---------------|------------------|-------------|-------------------------------------------------------|--------------------|
| Item Created | Call Number   | Barcode          | Status      | Title                                                 |                    |
|              |               |                  |             |                                                       |                    |
| 09/26/2003   | FIC WAL       | 32612100032212   | DISCARD     | Sacajawea / Anna Lee Waldo                            |                    |
| 09/26/2003   | FIC WAL       | 32612100032352   | DISCARD     | Buffalo gal / Bill Wallace                            |                    |
| 09/26/2003   | FIC WAN       | 32612100053150   | DISCARD     | The crying for a vision / [by] Walt                   | ter Wangerin, Jr   |
| 09/26/2003   | FIC WEL       | 32612100092919   | DISCARD     | Meely LaBauve : a novel / Ken Well:                   | 3                  |
| 09/26/2003   | FIC WEL       | 32612100089212   | DISCARD     | Meely LaBauve : a novel / Ken Well:                   | 3                  |
| 09/26/2003   | FIC WEL       | 32612100035470   | DISCARD     | Through the hidden door / With draw                   | wings by the autho |
| 09/26/2003   | FIC WER       | 32612100092604   | DISCARD     | Locked inside / Nancy Werlin                          |                    |
| 05/05/2005   | FIC WHI       | 32612100070832   | DISCARD     | Deathwatch / Robb White                               |                    |
| 09/26/2003   | FIC WHI       | 32612100058886   | DISCARD     | Belle Prater's boy / Ruth White                       |                    |
| 09/26/2003   | FIC WHI       | 32612100049232   | DISCARD     | Star flight / by Phyllis A. Whitney                   | У                  |
| 12/10/2004   | FIC WHI       | 32612100067655   | DISCARD     | Amethyst dreams / Phyllis A. Whitne                   | ey                 |
| 09/26/2003   | FIC WHI       | 32612100037583   | DISCARD     | The golden unicorn / Phyllis A. Wh:                   | itney              |
| 09/26/2003   | FIC WHI       | 32612100036379   | DISCARD     | Rainbow in the mist / Phyllis A. W                    | hitney             |
| 09/26/2003   | FIC WHI       | 32612100077365   | DISCARD     | Rainsong / Phyllis A. Whitney                         |                    |
| 10/27/2006   | FIC WOO       | 32612101005605   | DISCARD     | Poison / Chris Wooding                                |                    |
| 09/26/2003   | FIC WRE       | 32612100090079   | DISCARD     | Dealing with dragons / Patricia C.                    | Wrede              |
| 09/26/2003   | FIC WYS       | 32612100036429   | DISCARD     | The Swiss family Robinson / Edited                    | by William H. G. 3 |
| 12/01/2003   | FIC WYS       | 32612100096985   | DISCARD     | A stranger here / Thelma Hatch Wys:                   | 3                  |
|              |               |                  |             |                                                       |                    |
| Summary/Tota | ls:           |                  |             |                                                       |                    |
| Item Status  | (DISCARD)     | 18               |             |                                                       |                    |
| Item Group ( | FICTION)      | 18               |             |                                                       |                    |
| Total Items  | Reported      | 18               |             |                                                       |                    |
| otal Checko  | uts           | 9                |             |                                                       |                    |
| Total In-Hou | se Checkouts  | 0                |             |                                                       |                    |
|              |               |                  |             |                                                       |                    |
|              |               |                  |             |                                                       |                    |
|              |               |                  | Page lavou  | t created and text abridged by INFOhio from Sirs      | iDvnix             |
|              |               |                  | degumente   | tion Complete 2018 SizeDuring All Dights Day          |                    |